## Arabella TV operation – 2023 – Smart TVs –CATV App, Streaming Services and AirPlay

## CATV channels

To connect to Spectrum CATV channels, use the remote to navigate to the Spectrum App and click to open the app. Once you have opened it, the last channel selected will start. To access the Spectrum guide with current program listings, press the right-arrow key on the TV remote.

## Streaming services

Arabella's TVs can connect to several streaming services using the TV apps. To play content on those services, navigate to the desired app, open it, and log in using your personal account information.

Please remember to log out of your account when you leave Arabella. For some services, if you forget you can log out from their websites after you get home.

## AirPlay

Many of Arabella's TVs support Apple AirPlay so that Apple devices can stream/mirror their content on the TV screens. Follow Apple AirPlay procedures and then select the appropriate Arabella TV for your content to display on.

Finding a particular TV to connect AirPlay to:

TV AirPlay names are set at the factory and are not changeable, and so, since many Arabella TVs are the same model, many have identical AirPlay names. This may seem confusing at first when you are selecting a device in the AirPlay menus.

When you select a TV in your AirPlay menu, the TV you selected is set up to display a code screen. Therefore, If the TV you selected does <u>not</u> display a code, then select a different TV. Continue selecting different options until the one in front of you displays a code screen, then proceed.

Changing which TV displays your AirPlay content:

The process of connecting AirPlay and logging into a particular TV, noted above, will generate a password and once you have connected your device to a TV using that password, your device's AirPlay content will go to that TV automatically going forward.

If you want to change your AirPlay output to a different TV, use the same process on the other TV.